## **OA Administrator's Guide**

## **Quick Reference with Alameda County Specifics**

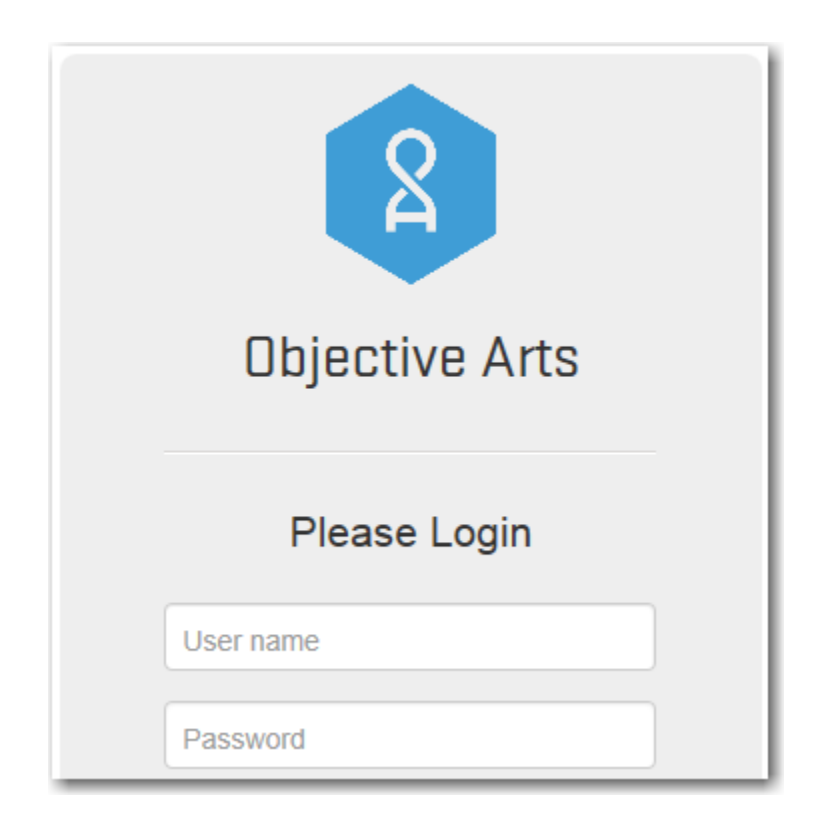

# **Objective Arts CANS/ANSA**

#### ALAMEDA COUNTY SPECIFIC ADMINISTRATORS GUIDE FOR OBJECTIVE ARTS SMR CANS/ANSA APPLICATION

| Та | ble of Contents (hyperlinks) | page |
|----|------------------------------|------|
| 1. | Logging In                   | 3    |
| 2. | Support Contact Information  | 4    |
| 3. | Training Videos              | 5    |
| 4. | Staff Account Maintenance    | 6    |
| 5. | Staff Account FAQs           | 8    |
| 6. | Staff Account Reports        | 9    |
| 7. | Client Account Maintenance   | 11   |

### **OA-SMR SYSTEM ADMINISTRATOR GUIDE (CANS/ANSA)**

This document describes System Administrator procedures concerning staff and client maintenance for the Objective Arts CANS/ANSA Assessment application specific to Alameda County. Trouble shooting tips are included. System Administrators are responsible for maintaining and troubleshooting staff and clients in the OA-SMR application.

#### LOGGING IN:

Training Site: https://training-alameda.oasmr.com

**Live Data Production Environment:** <u>https://alameda.oasmr.com</u> (available to organizations, by arrangement, as they meet the Readiness Checklist requirements. Go-live is scheduled after the OA Readiness Attestation is submitted and all staff have been trained using the Training environment.)

<u>**Training Login:**</u> Username is the Staff ID#. Default passwords will be supplied to the Administrator when the organization is ready to begin training.

Initial Login: Username is the Staff ID #. Users will be sent an email to set their password when their account is activated. If a user does not receive their activation email, the CBO System Administrator can re-send the email to the user by clicking the "Resend Activation Email" button on the Administer Staff page. Please make sure the email associated with the user is correct by opening the user profile in the Administer Staff view. (See Staff Administration below)

When an organization is on-boarded, activation emails will be sent to **all users with a complete profile** who belong to the organization. If a user does not have a complete profile, he/she will not receive an activation email and the CBO System Administrator will have to manually complete the user profile (see below). To check if an activation email has been sent to a user, open the user profile and check the user "Status" (e.g. "Active (activation email sent)").

#### **OBJECTIVE ARTS SUPPORT DESK:**

- OA is available for onboarding and for data batch upload support. Administrators contact OA to arrange data uploads.
- Once in production, System Administrators and in-house experts are expected to support their organizations for all issues regarding user questions, training, client maintenance, and troubleshooting.
- System bug issues will be reported to OA through Alex Jackson who will contact the ACBHCS Help Desk.

Phone: 312-977-1150 Eastern time zone

Email: dbonicelli@objectivearts.com

Help System: http://wiki.objectivearts.com/bin/view/Documentation/WebHome

#### **CERTIFICATION MANAGEMENT: Chapin Hall at the University of Chicago**

Lauren Schmidt: phone 773-256-5189, <u>lschmidt@chapinhall.org</u>

April Fernando: phone 773-256-5170, <u>afernando@chapinhall.org</u>, fax 773-256-5370

#### **TRAINING: OA Tutorial Videos**

Training is accomplished via tutorial videos and user manuals.

You Tube Channel = <u>https://www.youtube.com/channel/UCVIV8xpklj4P1IOypNJ0nqw/playlists</u> User manuals can be found on the BHCS Providers Website in the CANS/ANSA page.

#### TRAINING: OA Tutorial Videos

#### You Tube Channel = <u>https://www.youtube.com/channel/UCVIV8xpklj4P1IOypNJ0nqw/playlists</u>

Alameda CBO Admin – <u>http://youtu.be/Elc2TpC\_DJI</u>

- Log on as CBO Administrator
- Activate User
- Assign Roles
- Assign Placements.

Clients List – http://youtu.be/xLkFw3x72ZQ

- Navigate through lists of Clients
- Use Filters
- View a Client's Assessments
- Add/Remove Clients to Workload

Assessments List – <u>http://youtu.be/lrFWDi4qfZM</u>

- View and navigate through lists of Assessments
- Use Assessment Filters such as Organizational Unit filter, et al.

New Assessment – <u>http://youtu.be/rjbtp4etJ-c</u>

- Create a new Assessment
- Simple Assessment Data Entry (for ACE Assessment)
- Delete Assessments

CANS Data Entry - https://youtu.be/AEfqUC4O488

- Enter data into a CANS
- Use Assessment pre-populate feature.

Submit Assessment – http://youtu.be/Wh1NsorYhVs

- Submit an Assessment
- Assessment validations
- Navigate through validation errors

Approve Assessment – http://youtu.be/q9I315gbPi4

- Approve an Assessment
- Reject an Assessment
- Use Sequential Approval feature

With regard to any of the videos, there may be subtle differences in appearance between the system used in the videos and the Training Alameda system. This is, in just about every case, due to slightly different configurations used for the demonstration system. For example, the questions in the CANS assessments may not correspond directly between the videos and the Alameda CANS. The general principles remain the same.

#### **STAFF ACCOUNT MAINTENANCE:**

- 1. Staff ID #s are added or updated in InSyst, not in OA. (This may be someone else's job at your organization.)
  - a. Newly created staff will be transferred to OA within a few days.
  - b. Staff with end dates on their account will not be transferred into OA.
  - c. Initially, existing Staff who had no services within the last 24 months were not transferred to OA. Request their transfer to OA on an InSyst Staff ID # Update request e-form.
- Watch the OA YouTube videos for training. (<u>https://www.youtube.com/channel/UCVIV8xpklj4P1IOypNJ0nqw/playlists</u>) (Reference Addendum A for individual subjects)
- 3. **Complete staff profiles in OA:** Email address, suffix, job title, Roles and Placement RUs. Clinician's Gateway staff only need to have their Roles adjusted. The default Role for all accounts is Clinician. Clinicians need supervisor approvasl. Once all information is provided for a new user, an email will be automatically sent to the user so that he/she can set his/her password to access the system.

Contact Alex Jackson for assistance with the initial upload of staff via OA User Spreadsheet if needed.

Example: Finding a staff person in order to update their profile.

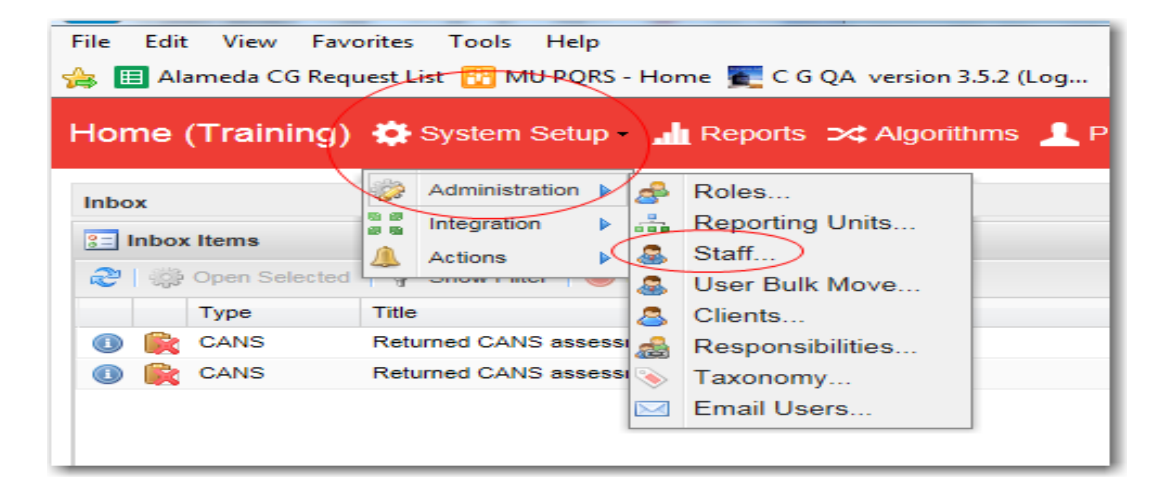

Use "Show Filter" to filter for the name of the staff person.

| Administer Staff |                       |  |              |  |  |  |
|------------------|-----------------------|--|--------------|--|--|--|
| & &              |                       |  | Basic Inform |  |  |  |
| ಿ   🌼   💎 Sh     | 🏖   🌼   💡 Show Filter |  |              |  |  |  |
| First Name       | Last Name             |  | Last Name    |  |  |  |
| TED              | AAMES                 |  |              |  |  |  |
| SHAUNTE          | AARON                 |  | Email:       |  |  |  |
| AEESHAH          | ABABIO                |  | Gender:      |  |  |  |
| BRIAN            | ABBOTT                |  | Job Title:   |  |  |  |

Double click on the name to open their account profile.

- > Add email, job title, professional suffix.
- > Add role.
- Add organizational placement.
- Check staff type in the "tags" tab.

You may manually set or change the user password. For new users, once all information has been entered, an activation email will automatically be sent to the user and their status changed to "Active (activation email sent)". For

existing users, an activation email can be resent clicking on "Resend activation email"

Check the "Active" checkbox.

(see link to Administrator training video)

| Administer Staff      |                               |                                              |                             |            |                 |
|-----------------------|-------------------------------|----------------------------------------------|-----------------------------|------------|-----------------|
| & &                   | Double click                  | Basic Information                            | Workload Certification      |            |                 |
| 2 0 Show Filter       | staff name to<br>open profile | First Name:                                  | CINDY                       | Login:     | 5485            |
|                       |                               | Last Name:                                   | TEST                        | Password:  |                 |
| CINDY TEST            |                               | Email:                                       | 123@123.org 🥿               | Again:     |                 |
| Clinician Test        | J                             | Gender:                                      | 🔿 Male 💿 Female             | Status:    | ✓ Active        |
| MARY TEST             |                               | Job Title:                                   | BHCS CG Support Desk TESTER | Suffix 0 : | Admin/Supp      |
| MORGAN TEST           |                               | Cell Phone                                   |                             | Add or v   | erify: Email,   |
| NAT-TEST TEST         |                               | Number.                                      |                             | job title, | professional    |
| SANDY TEST            |                               |                                              |                             | s          | uffix,          |
| SHERVI TEST           |                               |                                              |                             |            |                 |
| test6 test6           |                               | Assigned Role                                | Placement Tags              |            |                 |
| AARON TESTA           | RD                            | Add Selected                                 | A A                         |            | Remove Selected |
|                       |                               | Available Roles 🔺                            |                             | X          | Assigned Roles  |
|                       |                               | BHCS Contract Manag                          | ger                         |            | Clinician       |
|                       |                               | BHCS Management                              |                             |            |                 |
|                       |                               | BHCS Program Direct                          | tor Add or verify:          | Role,      |                 |
|                       |                               | BHCS System Administrator Staff Type in Tags |                             |            |                 |
|                       |                               | CBO Director                                 | court type in               |            |                 |
|                       | $\sim$                        | CBO System Administ                          | trator                      |            |                 |
| <                     | >                             | Clerical Staff                               |                             |            |                 |
| 4 4   Page 1 of 1   ▶ | ≥ 2                           | Senior Clinician                             |                             | ~          |                 |

- 4. Troubleshoot missing staff, or staff with missing RUs (placements) or permissions. (see FAQs below.)
- 5. De-activate staff when they should no longer access the system by adding an end date in InSyst (request via BHCS InSyst Staff ID # Update request e-form). To immediately deny access to the application, uncheck the "Active" checkbox on the Profile page found on the right, below the Login ID #. Also remove all placements associated with the users: click on the first placement, then click on the last placement while pressing the "shift" button, click on "Remove Placement" and then "Save". This frees the staff person for their next organization.

| Assigned Role Placement Tags  |                                       |
|-------------------------------|---------------------------------------|
| · ─ + ₴   ♣ Add Placement   ♥ | Remove Placement                      |
| ▷ 💾 Alameda County (COUNTY)   | Name                                  |
|                               | CHILDRENS SPECIALIZED SVS MHS (81092) |

Resend Activation D Undo Changes Save

#### Q: My staff person isn't in OA, what can I do?

- a. Check whether they have an Alameda County staff ID #. Is there an end date on their staff ID #? Your staff who manage accounts or billing will know. The ACBHCS Help Desk can research the staff ID # in InSyst.
- b. The staff person may not have any placements (RU or organizations) defined, so are not seen by anyone in your organization. They may be found as an "unplaced" staff person. Add "Not Placed" into your Administer Staff Filter criteria.

| Administer Staff      |
|-----------------------|
| & &                   |
| 😂   🌼   🌱 Hide Filter |
| Placement Status:     |
| ~                     |
| Show Placed           |
| Show 'Not Placed'     |
| First Name:           |
|                       |
|                       |

c. If the user has transferred from another organization and you cannot see the user in the list of unplaced users, please contact the CBO System Administrator of the previous organization or the *ACBHCS* Help Desk to have the user unplaced so you can place him/her in your organization.

#### *Q*: *My* staff person can't enter an assessment, approve an assessment, or run a report.

- a. Check the roles assigned to the staff person. You can research by individual staff or in the Shared Reports tab in the Reports view running the "Users by roles" report. (Reference the list of roles for their permissions). Senior Clinicians can self-approve assessments and Supervisor Clinicians can approve assessments for other users. Clerical Staff can specify the approver of an assessment as long as the user selected as approver is a Supervisor Clinician. Clerical staff can enter and finalize assessments for Senior Clinicians.
- b. Check for placements (=organization or RU) for both staff and clients. They must match.
- c. Check for current certifications in Shared reports, running the "Users Certifications by RU" report. Users without an active certification cannot enter assessments into the system (this is also true for uploaded assessments). Please contact Chapin Hall for issues related with certifications.
- d. Check for end dates in Shared Reports, running the "Users with End Date by RU" report. If the user is end dated, please open a ticket with the ACBHCS Help Desk to have the user end date removed.
- e. The assessment date cannot be more than 90 days in the past.

Look up an individual staff person as described above to check their assigned roles and their placements.

| Available Roles     Assigned Roles       BHCS Contract Manager     Clinician       BHCS Management     BHCS Program Director       BHCS System Administrator     CBO Director       CBO System Administrator     Chaplin Hall       Clerical Staff     On in the second second secon | 微 Add Selpeted            | Sector Remove Selected |
|----------------------------------------------------------------------------------------------------|---------------------------|------------------------|
| BHCS Contract Manager EHCS Management EHCS Management EHCS Program Director BHCS System Administrator CBO Director CBO System Administrator Chaplin Hall Clerical Staff                                                                                                    | Available Roles 🔺         | Assigned Roles         |
| BHCS Management<br>BHCS Program Director<br>BHCS System Administrator<br>CBO Director<br>CBO System Administrator<br>Chaplin Hall<br>Clerical Staff                                                                                                    | BHCS Contract Manager     | Clinician              |
| BHCS Program Director<br>BHCS System Administrator<br>CBO Director<br>CBO System Administrator<br>Chaplin Hall<br>Clerical Staff                                                                                                    | BHCS Management           |                        |
| BHCS System Administrator<br>CBO Director<br>CBO System Administrator<br>Chaplin Hall<br>Clerical Staff                                                                                                    | BHCS Program Director     |                        |
| CBO Director<br>CBO System Administrator<br>Chaplin Hall<br>Clerical Staff                                                                                                    | BHCS System Administrator | >                      |
| CBO System Administrator<br>Chaplin Hall<br>Clerical Staff                                                                                                    | CBO Director              | _                      |
| Chaplin Hall Clerical Staff                                                                                                    | CBO System Administrator  |                        |
| Clerical Staff                                                                                                    | Chaplin Hall              |                        |
|                                                                                                    | Olerical Staff            |                        |
| Serior Clinician                                                                                                    | Senior Clinician          |                        |

*Check for the placement for the staff person (your organization or the reporting unit must match the client's.)* 

| Assigned Role Placement Tags |                                                |
|------------------------------|------------------------------------------------|
| -+ 🖑 📇 Add Placement 💡       | Remove Placement                               |
| Alameda County (COUNTY)      | Name<br>EDEN MHS ADULT SERVICE TEAM 1 (0112T1) |

#### **STAFF ACCOUNT MANAGEMENT REPORTS**

Check for certifications, end dates or roles in the "Shared Reports" in the Reports window.

| Home (Training) 🌞 System Setu                                                                            | p - 👍 Reports 🔀 Algorithms 👤 PETERSON, CAMILLE - 🚞 | Recent Items ? Help                          |                    |  |  |  |  |  |
|----------------------------------------------------------------------------------------------------|----------------------------------------------------|----------------------------------------------|--------------------|--|--|--|--|--|
| Reports       Personal Reports     Shared Reports     Mas       2     200 Open     Show Filter     Run + | ter Reports                                        |                                              |                    |  |  |  |  |  |
| Name Description Report Type Last Updated                                                                |                                                    |                                              |                    |  |  |  |  |  |
| Users Certifications by RU                                                                               | Show users certifications by RU                    | Users Certifications by RU                   | 9/17/2015 12:03 PM |  |  |  |  |  |
| Users Without Active Certifications by RU                                                                | Show users without active certifications by RU     | Users Without Active Certifications by RU    | 9/17/2015 12:02 PM |  |  |  |  |  |
| Users with End Date by RU                                                                                | Lists users with End Date by RU                    | Users with End Date by RU 9/17/2015 12:03 PM |                    |  |  |  |  |  |
| Users by Role                                                                                            | Show users assigned to each role by RU             | Users by Role 9/17/2015 12:12 PM             |                    |  |  |  |  |  |
|                                                                                                    |                                                    |                                              |                    |  |  |  |  |  |

#### Useful reports to manage users:

The ACBHCS administrators have shared four reports that can be used to more easily investigate issues with users in the OA system. These reports can be found in the "Shared Reports" tab under the "Reports" view (yellow button from the home page). To run a report, select the report and then click "Run - Immediate".

 <u>Users Certifications by RU</u>: this report lists all the users, placed in RUs you are responsible for, who are CANS/ANSA certified along with their certification information. By default all RUs you are responsible for are aggregated and you can drill down to look at single RUs clicking on the "All RUs" link. You can see the total number of certified users at the end of each RU section or on the last page when looking at all RUs.

| Use                                                         | rs Certifications                                                                               | by RU                                                                                                    |                                                                                                    |
|-------------------------------------------------------------|-------------------------------------------------------------------------------------------------|----------------------------------------------------------------------------------------------------|----------------------------------------------------------------------------------------------------|
| false RU(                                                   | s): 01082, 01122, 011<br>01JY3, 81092, 815<br>01321, 0132M1, 0                                  | 191, 01194, 01222, 01322, 01522, 0<br>503, 81692, 81781, 81875, 01028, 0<br>1521, 0152M1, 0163T1, 018435, 01                                                                                                    | 18444, 01AB<br>108T1, 0112                                                                                                    |
| true                                                        | 01F41, 01F71, 01F<br>81143, 81151, 811<br>9999CG, 99996, 0                                      | FZ1, 01H11, 01H21, 01LK1, 01LU1,<br>163, 81166, 8133T1, 8133T2, 81486,<br>10511                                                                                                    | 01MG1, 767<br>81487, 818                                                                                                    |
| Туре                                                        | Date                                                                                            | Expiration                                                                                                    | Score                                                                                                    |
|                                                             |                                                                                                 |                                                                                                    |                                                                                                    |
|                                                             |                                                                                                 |                                                                                                    |                                                                                                    |
| ALAMEDA_ANSA_T<br>ALAMEDA_CANS<br>ALAMEDA CANS ZERO TO FIVE | September 10,<br>September 10,<br>September 10,                                                 | 2015         September 10, 2016           2015         September 10, 2016           2015         September 10, 2016                                                                                                    | 0.74<br>0.74<br>0.74                                                                                                    |
|                                                             | Use<br>false RU(<br>true<br>Type<br>ALAMEDA_ANSA_T<br>ALAMEDA_CANS<br>ALAMEDA_CANS_ZERO_TO_FIVE | Users Certifications           false         RU(s):         01082, 01122, 011         01JY3, 81092, 819         01321, 0132M1, 0         01321, 0132M1, 0         01F41, 01F71, 011         01F41, 01F71, 011         81143, 81151, 811         99990G, 99996, 0         Date           Type         Date         Date         01AVA         01AVA         01F41, 01F71, 011         01F41, 01F71, 011         01F41, 01F71, 011         01F41, 01F71, 011         01F41, 01F71, 011         01AVA         01AVA         01F41, 01F71, 011         01F41, 01F71, 011         01F41, 01F71, 01F71, 011         01F41, 01F71, 011 | Users Certifications by RU           false         RU(s):         01082, 01122, 01191, 01194, 01222, 01322, 01522, 01<br>01323, 81692, 81503, 81692, 81781, 81875, 01028, 01<br>01321, 0132M1, 01521, 0152M1, 0163T1, 018435, 01/<br>01F41, 01F71, 01F71, 01F1, 01H11, 01H21, 01LK1, 01LU1,<br>81143, 81150, 81166, 8133T1, 8133T2, 81486,<br>9999CG, 99996, 010511           Type         Date         Expiration           ALAMEDA_ANSA_T<br>ALAMEDA_CANS<br>ALAMEDA_CANS_ZERO_TO_FIVE         September 10, 2015<br>September 10, 2015         September 10, 2016<br>September 10, 2015 |

#### Clicking "All RUs" groups the clinicians into RU groups.

| ASIAN<br>ADULT<br>SERVIO<br>TEAM<br>1<br>(0163T | r<br>CE                        |                                                             |                                                 |                                                 |                      |
|-------------------------------------------------|--------------------------------|-------------------------------------------------------------|-------------------------------------------------|-------------------------------------------------|----------------------|
|                                                 | Chicago, Chicago, and Company. |                                                             |                                                 |                                                 |                      |
|                                                 |                                | ALAMEDA_CANS_ZERO_TO_FIVE<br>ALAMEDA_ANSA_T<br>ALAMEDA_CANS | July 1, 2015<br>July 1, 2015<br>July 1, 2015    | July 1, 2016<br>July 1, 2016<br>July 1, 2016    | 0.76<br>0.76<br>0.76 |
| CAPE<br>INC 0-<br>6 MHS<br>CHILD<br>(01F51      | )                              |                                                             |                                                 | Total number of users: 1                        |                      |
|                                                 | CONSIGNATION CONSIGNATION      |                                                             |                                                 |                                                 |                      |
|                                                 |                                | ALAMEDA_CANS<br>ALAMEDA_CANS_ZERO_TO_FIVE<br>ALAMEDA_ANSA_T | June 29, 2015<br>June 29, 2015<br>June 29, 2015 | June 29, 2016<br>June 29, 2016<br>June 29, 2016 | 0.87<br>0.87<br>0.87 |

- 2. Users without Active Certifications by RU: this report lists all users placed in your RUs who do not have an active CANS/ANSA certification. (Users with the role of Clerical Staff, CBO Director or CBO System Administrator are not listed.) You can permanently exclude a user from this report by checking the "Does not need certification" checkbox on the user profile page and the clicking "Save". By default all RUs you are responsible for are aggregated and you can drill down to look at single RUs clicking on the "All RUs" link. You can see the total number of non-certified users at the end of each RU section or on the last page when looking at all RUs.
- 3. <u>Users with End Date by RU</u>: this report lists all the user placed in RUs you are responsible who have an end date in InSyst. By default all RUs you are responsible for are aggregated and you can drill down to look at single Rus clicking on the "All RUs" link.
- 4. <u>Users by Role:</u> this report lists all the user placed in RUs you are responsible grouped by role (e.g. Supervisor Clinician, Senior Clinician, etc.). By default all RUs you are responsible for are aggregated and you can drill down to look at single Rus clicking on the "All RUs" link.

#### **CLIENT MAINTENANCE:**

Clients and episodes will be automatically uploaded from InSyst. They cannot be altered in OA.

**Upload of Clients** 

- 1. The initial upload of clients included all clients with services during the previous 24 months.
- 2. The initial upload of episodes excluded any episodes containing staff persons who were inactive.
- 3. New clients will be uploaded nightly as episodes are opened containing active clinicians and physicians in OA.

#### FAQ FOR CLIENT MAINTENANCE: Q. My client isn't in OA. What can I do?

a. Search for clients in System Setup/Administration/Clients. Then "Show Filter" to look for unplaced clients.

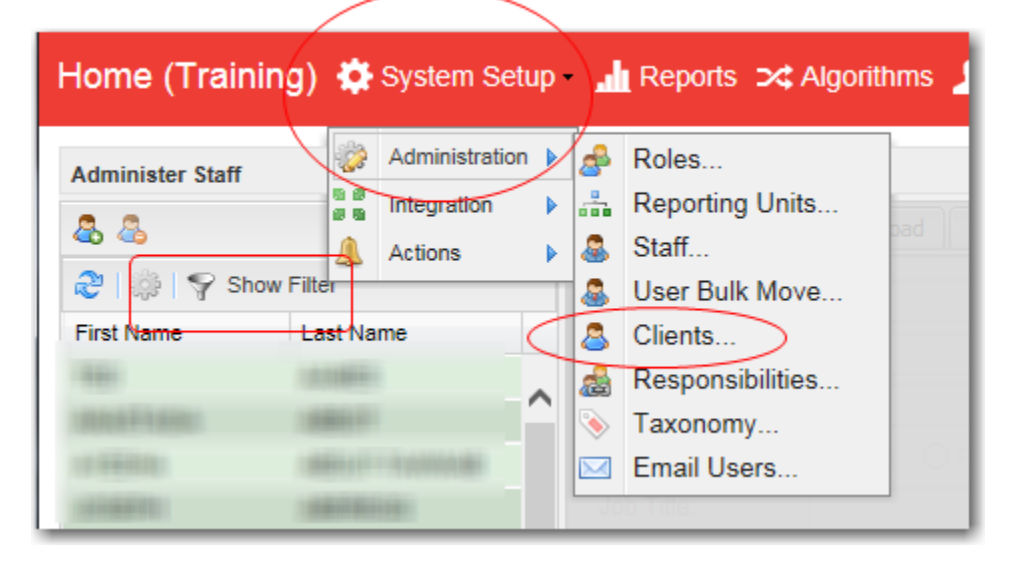

Add "Inactive" or "Not Placed" as a filter criteria. Apply Filter.

|           | ي ا 😓                          | Y Hide Filter                      |               |
|-----------|--------------------------------|------------------------------------|---------------|
|           | Placemer                       | nt Status:                         |               |
| $\langle$ | Placed<br>Placed<br>Not Placed | I - Active<br>I - Inactive<br>aced |               |
|           | Last Nam                       | e:                                 | <b>`</b>      |
|           | Reporting                      | unit(s):                           |               |
|           |                                | Ea                                 |               |
|           | Tag(s):                        |                                    |               |
|           |                                | <b>E</b>                           | /             |
|           | Exact Ma                       | tch:                               |               |
|           | 🗌 Enable                       | Soundex                            | Remove Filter |
|           | ID                             | First Name                         | Last Name     |
|           | 309501                         |                                    | (main)        |
|           | 315201                         |                                    | TRACK GROUP   |

Double click on the name of the client. Then look in the Organizational Placements tab to see Placement RUs. Placements can only be added through InSyst episodes.

| Administe | r Clients   |           |           |                      |                        |           |             |                 |               |           |     |
|-----------|-------------|-----------|-----------|----------------------|------------------------|-----------|-------------|-----------------|---------------|-----------|-----|
| 🔏 Delete  |             |           |           | Basic Information    | Contact Information    | Diagnoses | Enrollments |                 |               |           |     |
| ا 🎲 ا 🌮   | Show Filter |           |           | First Name:          |                        |           |             |                 | Date of Birth | 1:        |     |
| ID        | First Name  | Last Name |           | CINDYTWO             |                        |           |             |                 | 2/2/1960      |           | •   |
| 750877    | CINDYTWO    | TEST      |           | Last Name:           |                        |           |             |                 | Start Date:   |           |     |
| 752220    | TESTTEST    | TEST      |           | TEST                 |                        |           |             |                 | 7/7/2015      |           | •   |
|           |             |           |           | Client Identifier:   |                        |           |             |                 | Gender:       |           |     |
|           |             |           |           | 75087772             |                        |           |             |                 | 🔿 Male 🏾 🏾    | Female    |     |
|           |             |           |           | Status:              |                        |           |             |                 | Years of Ed   | ucation:  |     |
|           |             |           |           | ✓ Active             |                        |           |             |                 | 10            |           |     |
|           |             |           |           |                      |                        |           |             |                 |               |           |     |
|           |             |           | $\langle$ | Organizational Place | ements Tags            |           |             |                 |               |           |     |
|           |             |           |           | - 🕂 🍣   🖧 Add Pla    | acement   💡            |           | ×           | Edit Selected   | a Remove      | Placement |     |
|           |             |           |           | Alameda County       | (COUNTY)               |           |             | Name            |               | Start     | End |
|           |             |           |           | Habilitative Da      | ay Treatmnt TEST (9999 | 6)        |             | CLINICIAN GATEW | VAY TEST      | 9/17/2015 |     |
|           |             |           |           | 📇 CLINICIAN G        | ATEWAY TEST MHS AD     | (9999CG)  |             | MHS AD (9999CG) |               |           |     |
|           |             |           |           | 👌 💼 A Better Way     | (ABETTERWAY)           |           |             |                 |               |           |     |
|           |             |           |           | Abode Service        | es (ABODESER∨I)        |           |             |                 |               |           |     |

b. Check for an open episode in InSyst for the client, in one of your reporting units. Updating the episode in InSyst will trigger transfer into OA.

c. Verify that the clinician and physician on the episode are current and active staff. If they have not been transferred into OA, then the episode is not accepted for upload into OA. If the staff on the episode is a current staff but they are not in OA, then submit a Staff # Update request for "OA Transfer". If the staff on the episode is not a current staff, then update the episode to a current staff person.

d. Verify that the staff person and the client both have the same Reporting Units in their placements.